# 1. 如何進入「初期設定」

如下圖所示,先按押(1)的位置後再按押(2)的位置(動作需於3秒內連續操作完成) ,然後依指示輸入預設密碼{0000},即可登入系統設定畫面。

| 目錄                     |                     |
|------------------------|---------------------|
| 運轉顯示 程式設定 運轉設定         | 請輸入密碼<br>****       |
| 試驗曲線     除霜設定     輔助設定 |                     |
| 積算通電時間 3日00時           | 0 1 2 3 4 . ←       |
| (1)→ 製造商資料             | 5 6 7 8 9 - ESC ENT |

※ 密碼確認完成後,即出現下圖,按「是」進入,按「否」則離開。

| 注意                |  |  |  |  |  |  |  |
|-------------------|--|--|--|--|--|--|--|
| 內部設定修改後將對系統產生重大影響 |  |  |  |  |  |  |  |
| 確定進入?             |  |  |  |  |  |  |  |
| 是一百一百             |  |  |  |  |  |  |  |
|                   |  |  |  |  |  |  |  |

## 2. AUTO TUNING 方法

在執行高溫測試或是低溫測試的時候,首先進入運轉狀態頁面(如下圖),在此頁面 下依序按(1)的位置再按(2)的位置,動作需連續(若3秒內沒連續按完則需重按), 操作正確就會出現{TUNING}的提示,只要點擊「開始」,則控制器會根據系統的做自 整的動作;執行完畢後,控制器自動會將演算得到的 PID 值登入至 PID ZONE 中。

|       |              |           |           |                    |                   |             | (1             | )           |
|-------|--------------|-----------|-----------|--------------------|-------------------|-------------|----------------|-------------|
|       | 試            | 驗名稱       | :         |                    |                   |             | 高溫             | 測試          |
|       | 预            | [冷區       | ,<br>,    | 26.9℃              | 툤疧<br>잨趱瑫         | 區           | 26.8           | 3 ℃         |
|       | 『貝/語<br>SSR  |           | scr       | 40.0°C<br>0%       | 」<br>SSR 1(       | に通<br>00% ら | 80.0<br>SCR 10 | ) °C<br>)0% |
| (2) 🗲 | 預<br>一<br>預執 | 熱區<br>設定値 | ;<br>1 1( | 26.9 °C<br>00.0 °C |                   |             |                |             |
|       | SSR          | 100%      | S SCR     | 100 %              | CY                | CLE (       | )000/(         | 0500        |
|       |              |           |           |                    | TOTAL             | 時間          | 0時             | 00分         |
|       | 2ZON         | JE        |           | 浿                  | 試剩餘               | 時間          | 0 時            | 04分         |
|       | PATT         | No.       | 1         |                    |                   |             |                |             |
|       | 目錄           | 輸出        | 曲線        | TUNINC<br>開始       | <mark>」</mark> 跳段 | 保持          | 中止             | 啟動          |

#### 3. DI/DO 確定頁面

在運轉狀態頁面→於(1)的位置連按 10 下,則可進入 DI/DO 動作燈號確認頁面。 (動作需連續,若 5 秒內沒連續按完則需重按)

| 試驗名稱:                         |                  | 停止中                | 回上  | 頁                       |         |         |         | D       | )I/D    | 0       |         |         |         |         |         |
|-------------------------------|------------------|--------------------|-----|-------------------------|---------|---------|---------|---------|---------|---------|---------|---------|---------|---------|---------|
| 預熱區 75.7℃<br>預熱設定值 110.0℃     | 測試區              | 22.9 °C            | D/I | 1                       | 2       | 3<br>●  | 4       | 5       | 6<br>•  | 7       | 8       | 9<br>•  | 10<br>• | 11<br>● | 12<br>● |
| SSR 0% SCR 0%<br>預冷區 -40.5℃   |                  |                    |     | 13<br>●                 | 14<br>• | 15<br>● | 16<br>● | 17<br>• | 18<br>● | 19<br>● | 20<br>● | 21<br>● | 22<br>● | 23<br>● | 24<br>● |
| 損冷設定值 -90.0℃<br>SSR 0% SCR 0% | CYCLE<br>TOTAL時間 | 0000/0050<br>0時00分 | D/O | $\stackrel{1}{\bullet}$ | 2<br>•  | 3<br>●  | 4<br>•  | 5<br>•  | 6<br>•  | 7<br>•  | 8<br>•  | 9<br>•  | 10<br>• | 11<br>• | 12<br>● |
| 3ZONE<br>PATT No. 1           |                  |                    |     | 13<br>●                 | 14<br>● | 15<br>• | 16<br>● | 17<br>• | 18<br>● | 19<br>● | 20<br>● | 21<br>● | 22<br>● | 23<br>● | 24<br>● |
| 目錄 輸出                         |                  | 反動                 |     | 25<br>•                 | 26<br>• | 27<br>• | 28<br>● | 29<br>● | 30<br>● | 31<br>● | 32<br>● |         |         |         |         |

#### 4. 預約功能

設定預約時會有提示,若按下叉叉後可在點預約即可看到預約時間。

| 登 目錄 運轉設定 1/2 次頁                                      | 高溫室 2016/09/12 14:30:28 預約                 |
|-------------------------------------------------------|--------------------------------------------|
| 試驗組別                                                  | /3./℃                                      |
| 2ZONE 3ZONE                                           |                                            |
| No. 1 No. 1                                           |                                            |
| 啟動模式 即時 預約 預約時間 20 <u>18/01/01</u>                    | 低溫室 預約啟動時間                                 |
| 2016/09/12 14:30:13 13:00                             | -40. 2018/01/01 13:00                      |
| <b>1.5.</b> 項約時間需往控制器日前時間後,不然無法使用<br>實驗終了選擇 立即停止 保持待機 | · 90 0 C · · · · · · · · · · · · · · · · · |
|                                                       |                                            |
| 武殿石佛 四吊温 百 定                                          | 目錄 輸出 停止 啟動                                |
| 試驗完成後亚立即停止                                            |                                            |

### 5. 储存路徑

若選擇外部 USB 儲存,而沒插 USB 會出現提醒,若還是沒插則儲存路徑會回人機內部。當內部容量快滿時會出現提醒,若3分鐘內未切換儲存路徑則會再次提醒

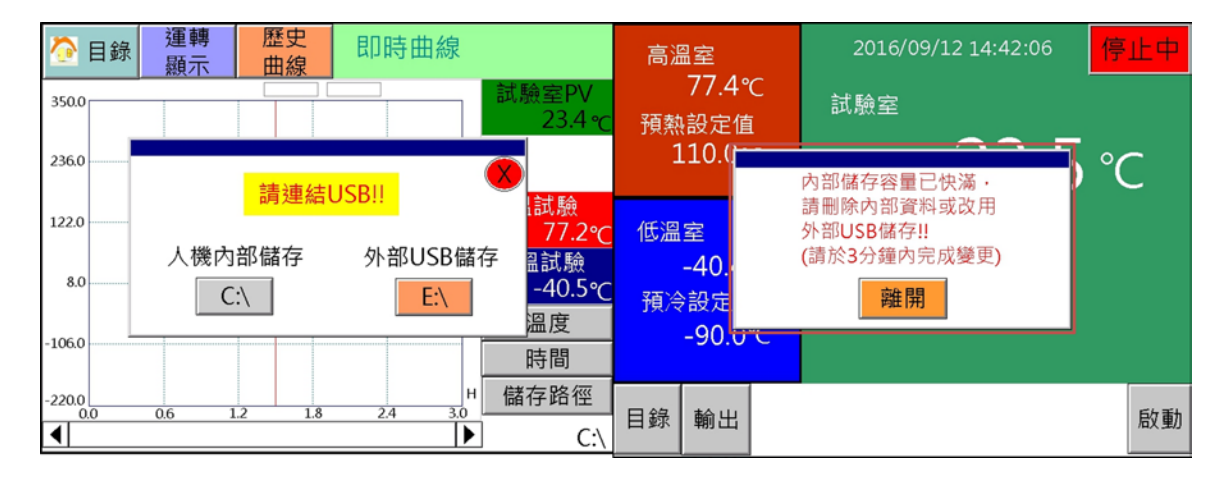

6. 初始化

於目錄畫面下,依序各按押(1)三下、(2)三下、(3)三下後,即可進入初始化的畫面; 按「OK」即執行,按「QUIT」則回到目錄畫面。

| 目錄                                                                                                    |       | 1 |      | 控制器資料初始化                                          |    |  |  |  |  |  |
|----------------------------------------------------------------------------------------------------|-------|---|------|---------------------------------------------------|----|--|--|--|--|--|
| ①   ①   ○   ○   ○   ○   ○   ○   ○   ○   ○   ○   ○   ○   ○   ○   ○   ○   ○   ○   ○   ○   ○   ○   ○   ○   ○   ○   ○   ○   ○   ○   ○   ○   ○   ○   ○   ○   ○   ○   ○   ○   ○   ○   ○   ○   ○   ○   ○   ○   ○   ○   ○   ○   ○   ○   ○   ○   ○   ○   ○   ○   ○   ○   ○   ○   ○   ○   ○   ○   ○   ○   ○   ○   ○   ○   ○   ○   ○   ○   ○   ○   ○   ○   ○   ○   ○   ○   ○   ○   ○   ○   ○   ○   ○   ○   ○   ○   ○   ○   ○   ○   ○   ○   ○   ○   ○   ○   ○   ○   ○   ○   ○   ○   ○   ○   ○   ○   ○ |       |   |      | 注意!!<br>若希望將控制器資料做重<br>初始化則按下OK鍵,否則<br>按下QUIT鍵離開。 |    |  |  |  |  |  |
|                                                                                                    | 0日00時 |   |      | _                                                 |    |  |  |  |  |  |
| 2 製造商                                                                                                    | 資料    | 3 | QUIT |                                                   | ОК |  |  |  |  |  |